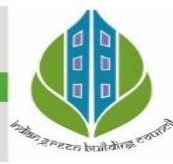

In Education since 1986

IGBC Green School Award 2020 (Silver Rating)

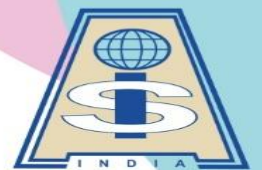

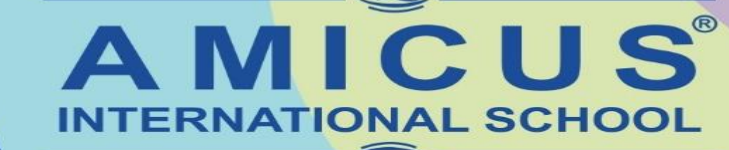

A TRADITION OF EXCELLENCE

#### CBSE Affiliation No. 430446

🔀 aisvadodara1986@gmail.com 🌐 www.aisvadodara.org

Khatamba, Waghodia Rd, Vadodara 390019 | Ph: 90810 25251

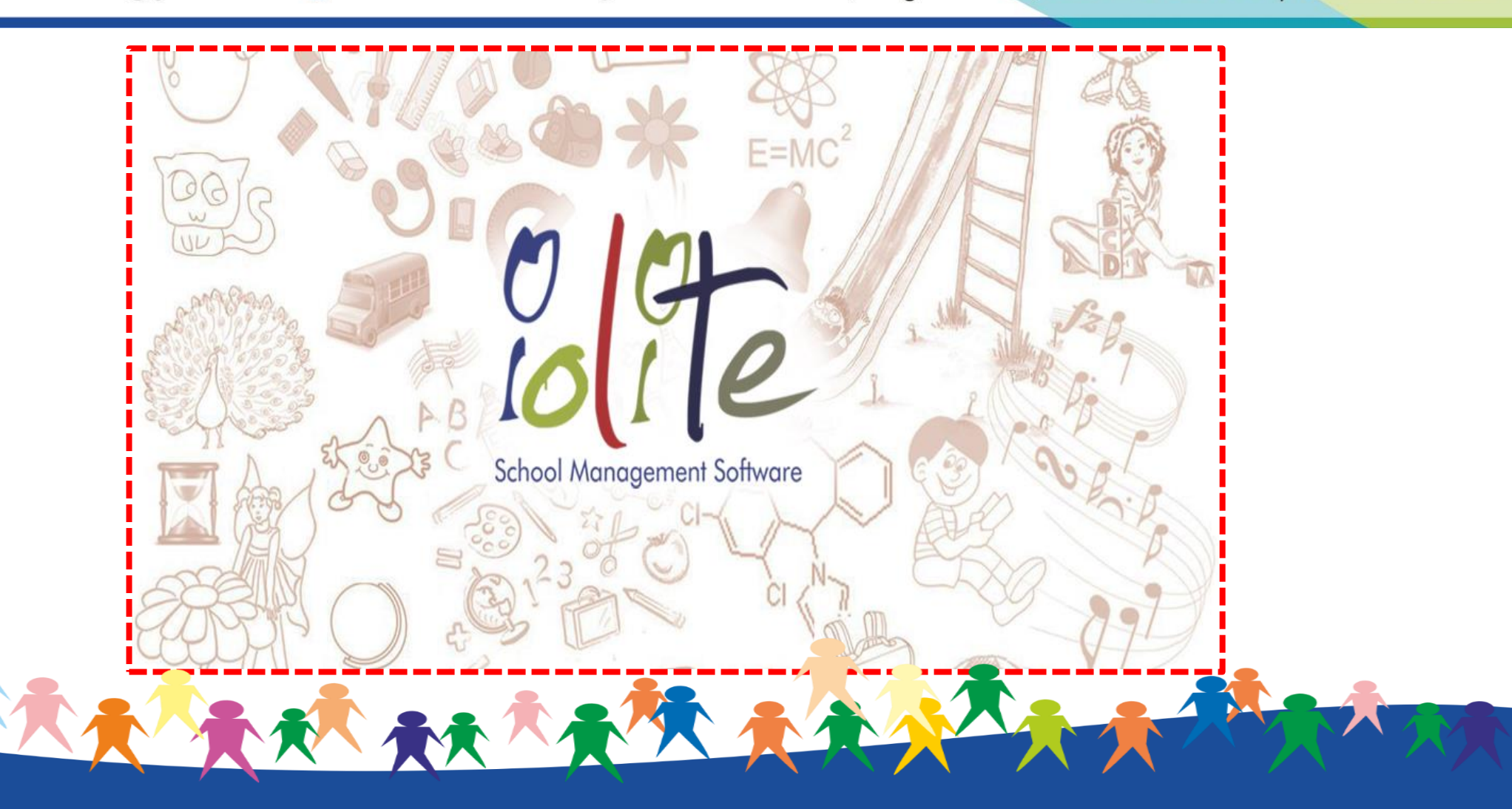

## **Iolite School Mobile App**

## <u>Editable Version of School</u> <u>Iolite Software</u>

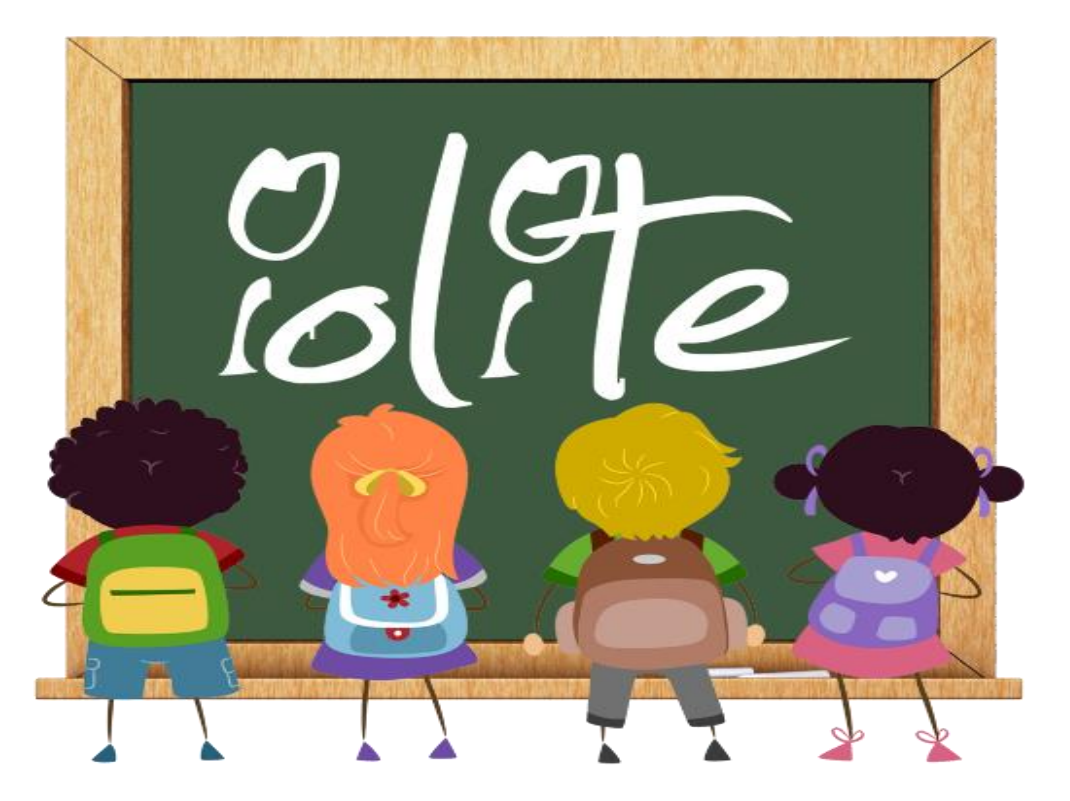

**Iolite School ERP Student End** 

大大大大大大大大

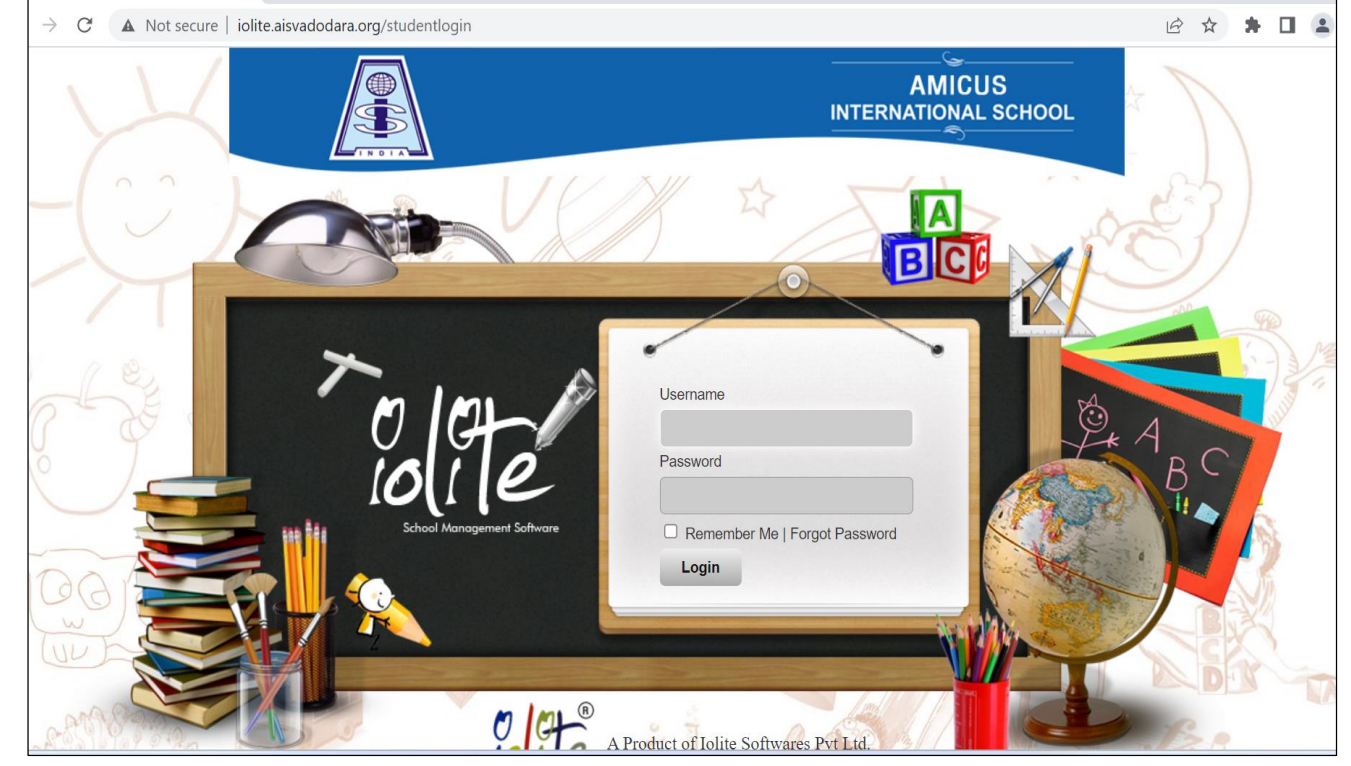

Web Version of School Iolite Software

# **Editable Version of School Iolite Software**

(URL: iolite.aisvadodara.org/studentlogin)

### Steps for login into the Web Version of Iolite Software

1)Type or copy the URL: <a href="mailto:iointenaisyadodara.org/studentlogin">iointenaisyadodara.org/studentlogin</a>

2)Enter the Username and Password as provided. 3) Change the password and note

down the password for future reference.

| I                             | Password must contains both lower<br>length.<br>Old Password: |        |
|-------------------------------|---------------------------------------------------------------|--------|
| Password                      | New Password:<br>Confirm Password:                            | Update |
|                               | Security Question:                                            | SELECT |
| Remember Me   Forgot Password | Security Answer:                                              | Update |
| Login                         |                                                               |        |

# **Editable Version of School Iolite Software**

(URL: iolite.aisvadodara.org/studentlogin)

- Parents can Edit the below mentioned details of their ward in the web version of School lolite software.
  - 1. Student address
  - 2. All contact numbers
  - 3. Email id
  - 4. Photos of student, father and mother.
  - 5. Father's details
  - 6. Mother's details

Parents are requested to check all the details of their ward and correct it accordingly, also upload the recent passport size photo of your ward and of both parents too.

## Steps for Editing the personal details:

- 1) Login into your Iolite Web End.
- 2) Click on Student details tab.

3) Now you can click on the details which you want to change. After that click on edit and submit your changes.

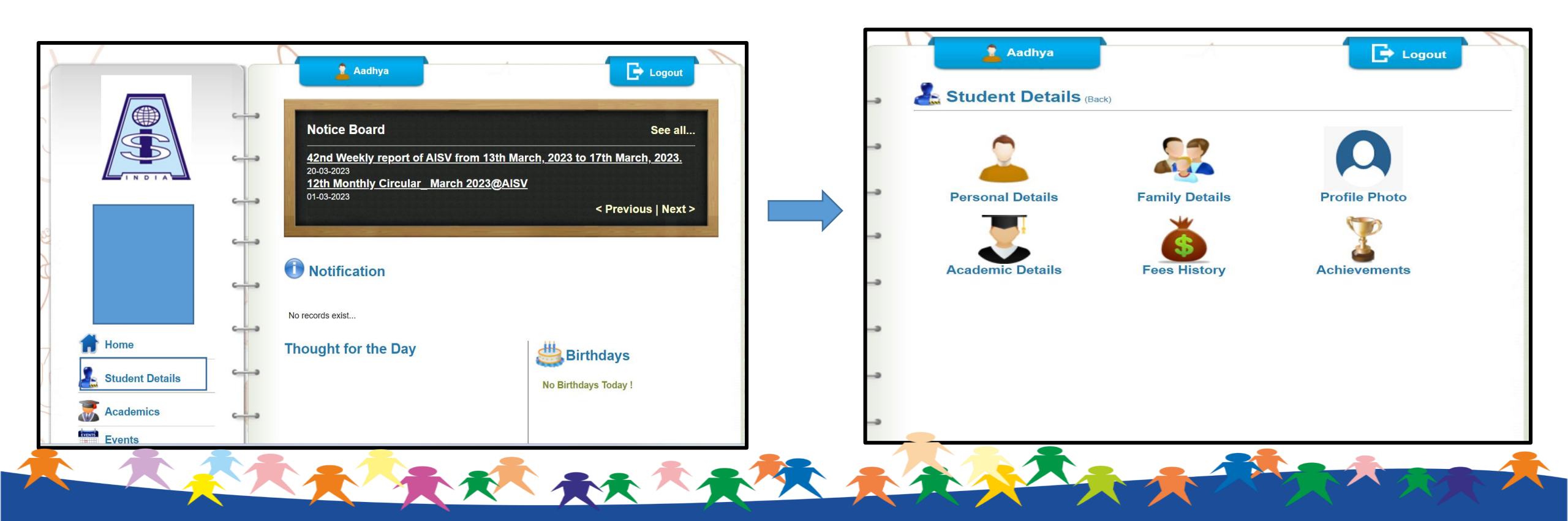

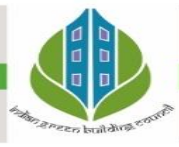

In Education since 1986 IGBC Green School Award 2020 (Silver Rating)

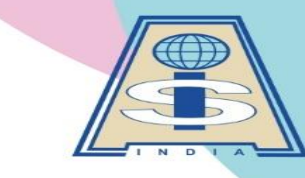

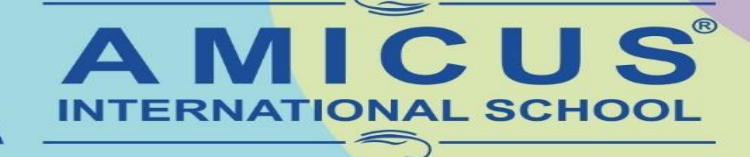

A TRADITION OF EXCELLENCE

Khatamba, Waghodia Rd, Vadodara 390019 | Ph: 90810 25251

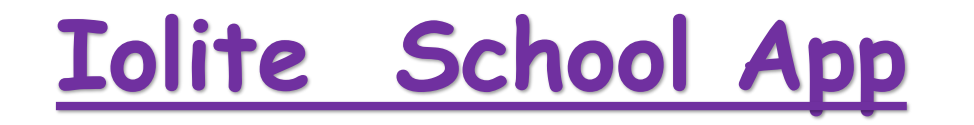

#### **INTRODUCTION OF THE PARENT APP - "IOLITE-SCHOOL ERP STUDENT END"**

Please follow the steps mentioned below

#### -Please click on the link mentioned below <u>IOLITE-STUDENT SCHOOL ERP APP</u>

- This link will take you to Play Store **INSTALL** the app
- Click on **NEXT**
- Select any one Mother/Father/Student
- Enter the URL : iolite.aisvadodara.org
- Enter the Username and password.
- Change the password and note down the password for the future reference.

### Steps for downloading "Iolite Student End Mobile App"

1) Download the iolite school erp student end app from play store.

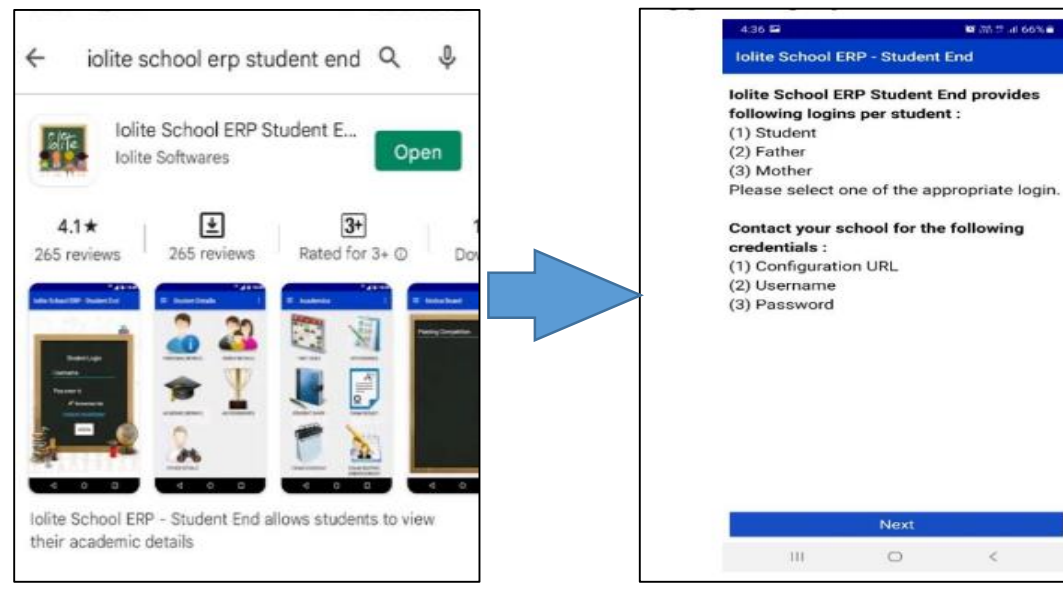

### 2) Enter the URL : iolite.aisvadodara.org

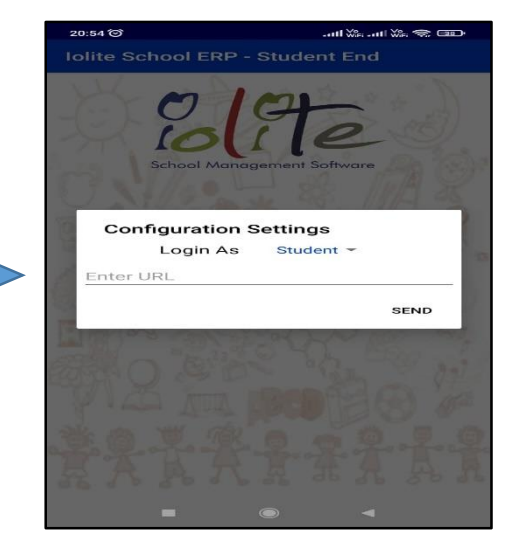

### 3) Enter the Username and password.

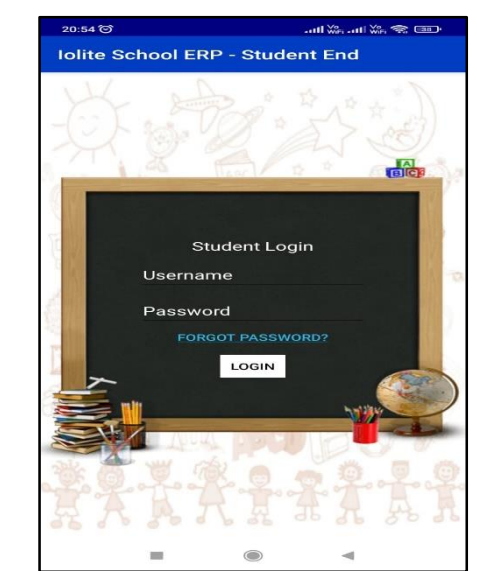

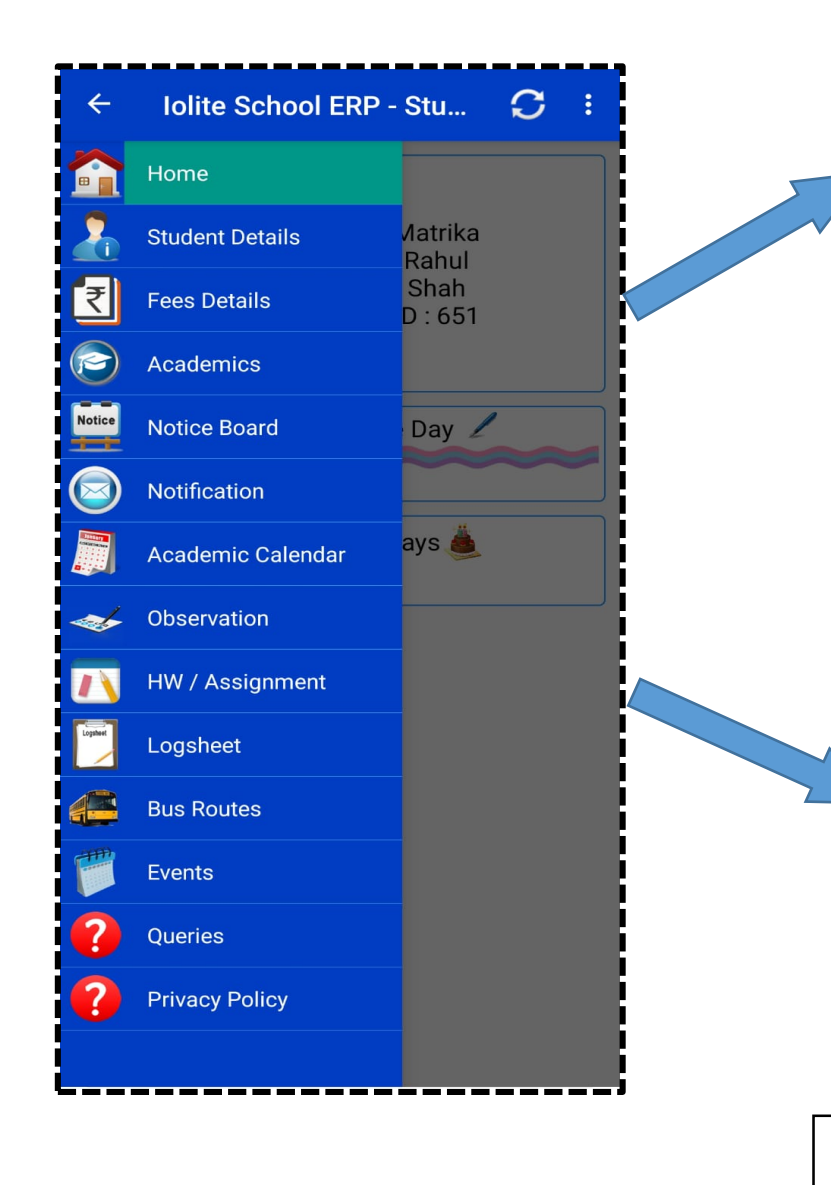

You can download the fee receipt from the iolite mobile app only.

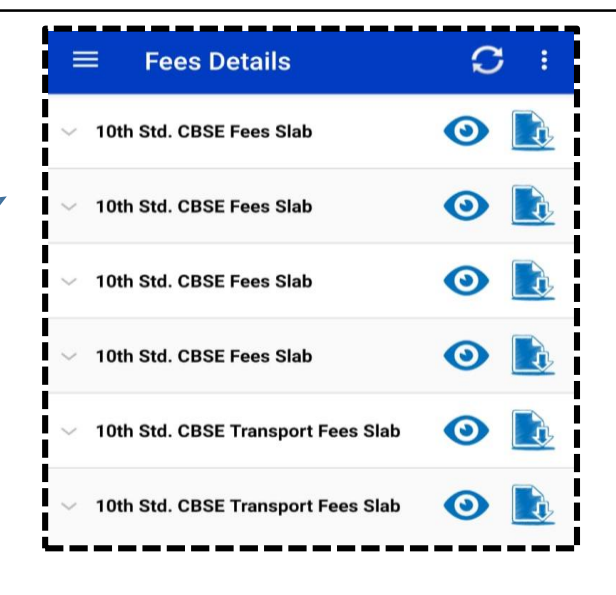

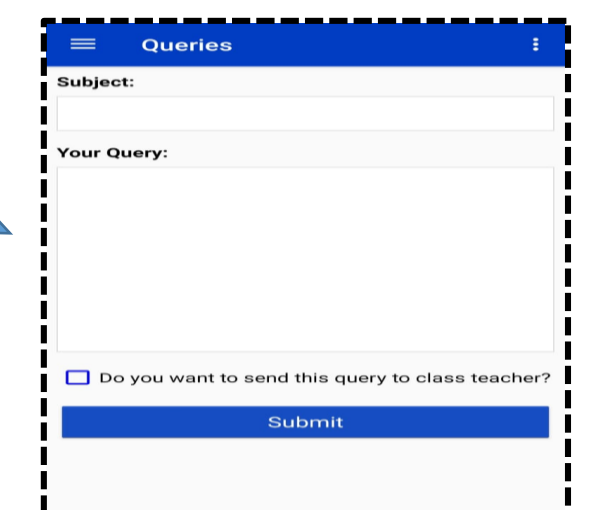

If your child is absent in the school then please write in query section of lolite. This will reach directly to the class teacher. You can download homework and assignment directly from the lolite app.

| =                    | HW / Assignment 📿 🗄                                                    |
|----------------------|------------------------------------------------------------------------|
| н.                   | Notes on Internet Security                                             |
|                      | subject :Computer                                                      |
|                      | 29-12-2022 to 31-12-2022                                               |
|                      | Pending                                                                |
| H.W Subject<br>21-12 | Grade 10 Literature Practice Paper                                     |
|                      | subject :English                                                       |
|                      | 21-12-2022 to 02-01-2023                                               |
| H.W SI               | Sample Draiget Bapart                                                  |
|                      | subject Computer                                                       |
|                      | 20 12 2022 to 12 01 2022                                               |
|                      | 29-12-2022 to 13-01-2023                                               |
|                      | Notes On working with Accessibility                                    |
| H.W                  | subject :Computer                                                      |
|                      | 30-12-2022 to 13-01-2023                                               |
|                      | Pending                                                                |
| н.                   | Notes on networking                                                    |
|                      | subject :Computer                                                      |
|                      | 23-12-2022 to 27-01-2023                                               |
| <b>@</b>             | Maths Pracice Paper to solve for Board<br>exam<br>subject :Mathematics |
|                      | 12-01-2023 to 31-01-2023                                               |
|                      | Pending                                                                |
|                      | A Tiger in the Zoo                                                     |
| H.W                  | subject :English                                                       |
|                      | 16-03-2023 to 20-03-2023                                               |
|                      | Pending                                                                |
| HW                   | A Tiger in the Zoo                                                     |
| <u> </u>             | subject :English                                                       |
|                      | 16-03-2023 to 20-03-2023                                               |
|                      |                                                                        |
|                      | Notification 📿 :                                                       |
|                      |                                                                        |
|                      | Festival of colours Holi                                               |

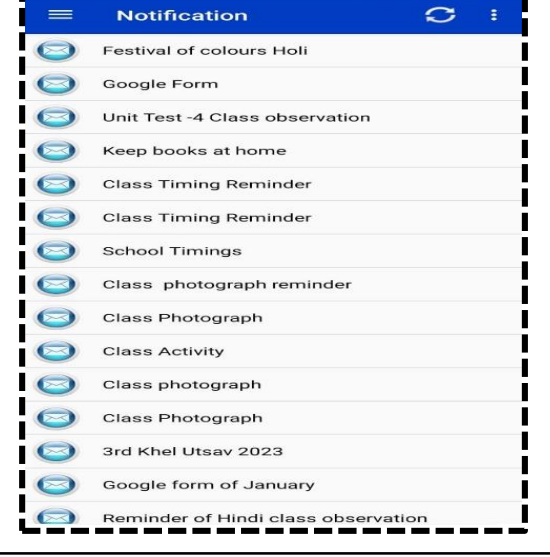

You can check daily important information in the notification option.